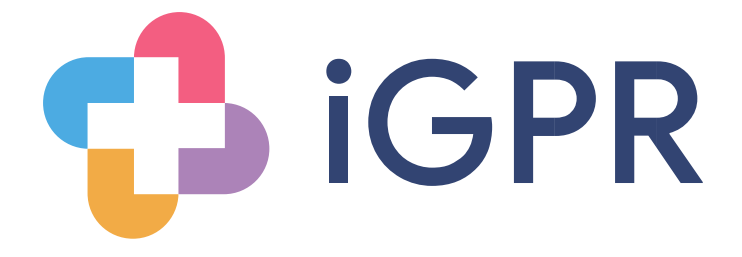

# Docman Import Guide (Docman 7)

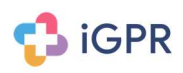

## Contents

| Document attachment notification                       | 3   |
|--------------------------------------------------------|-----|
| Stage 1 – Docman Export Process (England)              | 4   |
| Stage 2 - Import Docman documents into iGPR (England)  | 6   |
| Stage 1 – Docman Export Process (Scotland)             | 9   |
| Stage 2 - Import Docman documents into iGPR (Scotland) | .11 |

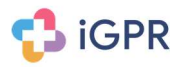

#### Document attachment notification

If you receive the following notification message when going into the attachments section of a report then you will be required to run through an import process. The reason you are receiving this message is due to the patient's record containing documents that were filed in Docman using the file format of .xxx

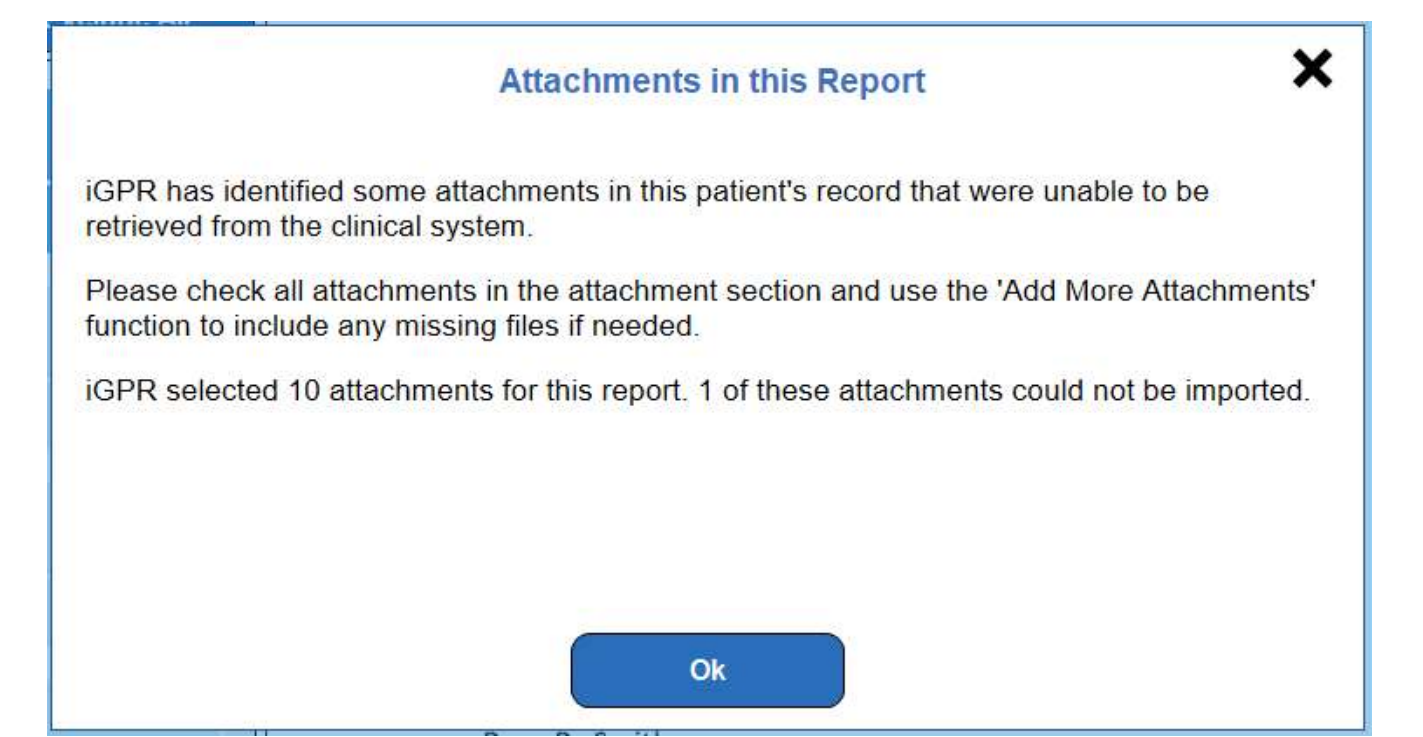

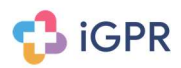

#### Stage 1 – Docman Export Process (England)

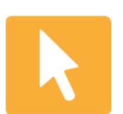

Open the patient's record in Docman and click on the 'Document tab' at the top of the screen.

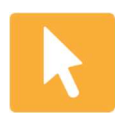

From the drop down menu select the 'Export' option, if this option is not visible on the drop down menu you will need to speak to your Docman administration to grant you access to the 'Archive' functionality.

| Options Folders Fatient                                                                                                    | Deer  | ment Selected Documents<br>New Document  | 12<br>12<br>1100-12                 | Petert Distances   🔄 Very constants   🔓 Poet                                                                                                    |                                                                                                    | 000                                                                                                    |                                                                      | _                     |
|----------------------------------------------------------------------------------------------------|-------|------------------------------------------|-------------------------------------|----------------------------------------------------------------------------------------------------|----------------------------------------------------------------------------------------------------|----------------------------------------------------------------------------------------------------|----------------------------------------------------------------------|-----------------------|
| Ar Mickey Mouse 10/10/19<br>Sandhurst Camberley Sur                                                                                                    | e     | File new document<br>Edit filing details | 17<br>558-17                        | Description                                                                                                    | Organisation                                                                                                    | Department                                                                                                    | Person                                                               | Notes                 |
| 7204769 Reputar Dr. Park                                                                                                    |       | Deport<br>Decir control Lating           |                                     | paternieren ** PLOT **<br>Destarpe Letter                                                                                                    | Frimity Park Hospital<br>Frimity Park Hospital                                                                                                    | Formey<br>BCG Referral                                                                                            | NAL .                                                                | 1014TUE 1004 *** D    |
| Cardiology (A)<br>Cardiology (A)<br>Clean Medicate (1)<br>Clean Medicate (1)<br>Clean Control Control (1)<br>Clean Control Control (1)<br>Control Control (1)<br>Control Control (1)<br>Paediatrics (3)<br>Charl Management ( |       | Nee (Nee (Nee (Nee (Nee (Nee (Nee (Nee   | Cul-P<br>Sun-R<br>Sun-R<br>R<br>FU  | Discretegie Leffer<br>Discretegie Leffer<br>Discretegie Leffer<br>Discretegie Leffer<br>Discretegie Leffer<br>Discretegie Leffer<br>Discretegie Leffer<br>Administration Leffer<br>GMAAE<br>Hospital / Chine Leffer<br>Hospital / Chine Leffer | Frenkey Park Heapter<br>Graut Ormond Steel<br>Seam III POC<br>Frenkey Park Hospital<br>Application for Social<br>Application for Social<br>Frenkey Park Hospital<br>Frenkey Park Hospital | CARS returnal<br>CARS returnal<br>CARS returnal<br>CARS returnal<br>Cardiologis<br>Cardiologis<br>Pain Management | TROL                                                                 |                       |
| Pack Hoad Surgery     Sprometry (1)     Reterrats (2)     Results (1)     Al documents (30)                                                                                                    | •     | lengtos (DT Decument Captu<br>Summarise  |                                     | • 🖾 Rotate O Bearfa 🔛 Farto width 🖻                                                                                                    | Teaching                                                                                                    | Hospita                                                                                                    | als <b>NHS</b>                                                       |                       |
|                                                                                                    |       |                                          | BREAS<br>SURGE<br>Mr S R<br>Tel: 01 | T SERVICES<br>RY ONCOLOGY & RADIOTHERAPY<br>Professor R E<br>1 1 2829 Tel: 011 6 5079                                                                                                    |                                                                                                    | NHS T:<br>Royal                                                                                                   | UST<br>Hallantshire Hospital<br>Glossop Road<br>Sheffield<br>St0 214 |                       |
| Palari Actor VI Dobry House                                                                                                    | ur 10 | (10/1048 Denty Way Settley               | Redet                               | Darrey Griff StD 7204768 Regular Dr. Res                                                                                                    |                                                                                                    | Ind Carlin                                                                                                    | Tel: 0114 171 1980                                                   | anner (Luffin) erniel |

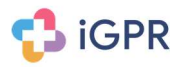

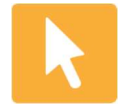

Once the 'Export' screen has loaded ensure the following is selected:-

- Select a location where you are saving the file to, it is recommended that the file is saved in a network folder rather than locally on your machine. To choose the location click on the arrow at the end of the 'Export to:' field.
- Select the folder you wish to save the export file to, once selected click on the 'Save Location' button.
- Ensure that the only box that is ticked is 'Encode Documents into a single file' \*\* ENSURE THE OTHER BOXES ARE NOT TICKED \*\*
- Click on 'Export'.
- Click 'Yes' to confirm the export without removing the documents from Docman on completion.
- Click 'No Paper Medical Record'.
- The Docman export file will now be created.

| Document Export                 |                                                                                                    |              |
|---------------------------------|----------------------------------------------------------------------------------------------------|--------------|
| Document Export                 |                                                                                                    |              |
| Patient MOUSE<br>Sandhurst, Can | , Mickey (Mr.): Born: 10/10/1949 (66y 11m): NHS: ?204769: Usual GP: Dr. Adebayo Lawal Disne<br>berley, Surrey, GU17 3ED | ey Way,      |
| Export Setting                  | 8                                                                                                    |              |
| Export to:                      | WGPR                                                                                                    | SaveLocation |
|                                 | Open export location after completion                                                                                   |              |
| Encode                          | documents into a single file.                                                                                           |              |
| 🔲 Include                       | CD browser files in export location.                                                                                    |              |
| 🗖 Remov                         | e documents from Docman on completion of export.                                                                        |              |
|                                 | Documents with passwords and documents with a higher access level will be excluded.                                     |              |
| Document Resto                  | e                                                                                                    | Export Close |

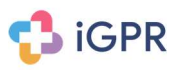

## Stage 2 - Import Docman documents into iGPR (England)

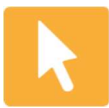

Open the iGPR report for the patient and click on the 'Attachments' tab.

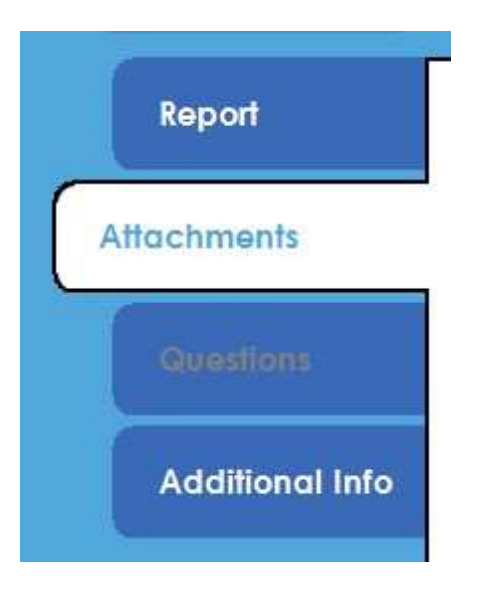

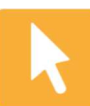

Click on the 'Add More Attachments' button.

|              | 30-Dec-2013<br>Administration<br>Failed to import | 0      |
|--------------|---------------------------------------------------|--------|
| $\checkmark$ | 16-Nov-2013<br>Referral letter                    |        |
| $\checkmark$ | Page 1*                                           | /1     |
|              | Add More Attach                                   | nments |

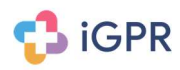

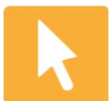

Select the 'Import Docman Files (.xml)' Option.

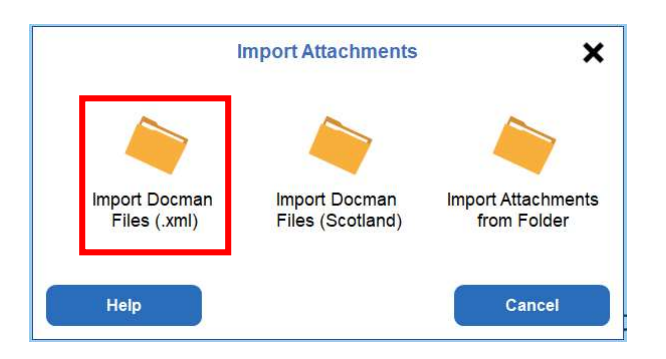

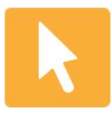

You will now be presented with a Windows browse screen, navigate to the same location that you saved the export file in stage 1, select the exported file (this will be labelled as patient\_number.xml) and click on 'Open'.

| ightarrow ~  ightarrow $igodol h$ wigpr to | esting (170915) → Docman XML → I | Backup of XML 🗸 🗸 🗸 | ර් Search Backup | of XML     | ۶  |
|--------------------------------------------|----------------------------------|---------------------|------------------|------------|----|
| rganise 👻 New folder                       |                                  |                     |                  |            | (  |
| Videos ^ N                                 | lame                             | Date modified       | Туре             | Size       |    |
| L Windows (C:)                             | DO NOT USE                       | 23/03/2015 14:53    | XML Document     | 2,657 KB   |    |
| CD Drive (D:)                              | Patient_7                        | 23/03/2015 14:53    | XML Document     | 273 KB     |    |
| 🛖 Governance (G:)                          | ] Patient_42 - No demo           | 23/03/2015 14:53    | XML Document     | 2,657 KB   |    |
| 🛫 jgenders (\\nh-s                         |                                  |                     |                  |            |    |
| 👳 Infrastructure (I:)                      |                                  |                     |                  |            |    |
| 👳 Release Manage                           |                                  |                     |                  |            |    |
| 🛫 Development (T                           |                                  |                     |                  |            |    |
| 🛫 Company Files (                          |                                  |                     |                  |            |    |
| 🛫 Install Share (X:)                       |                                  |                     |                  |            |    |
| Network                                    |                                  |                     |                  |            |    |
| ~                                          |                                  |                     |                  |            |    |
| 10.245                                     | Paral and Paral                  |                     |                  | . C1 /a 15 | i, |

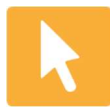

You will be presented with the Docman Import screen, from here you can untick documents that you do not wish to include as part of the report. It is recommended that you ensure that 'Delete file after import?' is ticked - this will automatically remove the exported file after the import has been completed. Click 'Confirm' to start the import.

| 0 "xxx" attachments, 0 "xx2" atta                | chments out  | of 11 total |             |
|--------------------------------------------------|--------------|-------------|-------------|
| ☑ Remove pre-existing XXX/XX<br>Attachment list: | (2 after imp | ort?        | Select All  |
| Description                                      | Size         | Event Date  | File Date   |
| Admin Letter Job centre Benefit                  | 49.9 KB      | 04-Nov-2011 | 04-Nov-2011 |
| ☑ Clinical Letter Physiotherapy S                | 6.62 KB      | 27-Oct-2011 | 27-Oct-2011 |
| ☑ Discharge Summary/Report {Ou                   | 13.0 KB      | 27-Oct-2011 | 27-Oct-2011 |
| Clinical Letter A & E                            | 8.97 KB      | 26-Oct-2011 | 26-Oct-2011 |
| Clinical Letter Cardiology                       | 6.69 KB      | 26-Oct-2011 | 26-Oct-2011 |
| 🗹 Clinical Letter A & E                          | 30.3 KB      | 04-Aug-2011 | 26-Oct-2011 |
| Canaal                                           |              |             | Confirm     |

🛟 iGPR

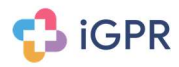

#### Stage 1 – Docman Export Process (Scotland)

Prior to running the following export process, you must ensure that your local Health Board have installed and configured the PDF Creator software allowing you to export the documents into PDF format. Your Health Board also need to make you aware of the folder location these files will get saved to.

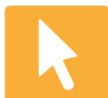

Open the patient's record in Docman and click on the 'Selected Documents' item at the top of the screen and click on 'Select Mode' from the drop-down list.

| Options Folders Patient Documen  | t <u>S</u> ele | ected Documen | ts <u>H</u> elp |                         |                   |                    |
|----------------------------------|----------------|---------------|-----------------|-------------------------|-------------------|--------------------|
| 🔎 Search 🔻 🛂 🔯 🖶 Clinical Sj     | ys             | Select mode   | Ctrl+S          | View comments 🏼 🎍 Print |                   |                    |
| Patient details                  | \$             | Print         |                 |                         |                   |                    |
| MS ANN OTHER TEST 11/11/1911 25  | 5              | Email         |                 | Description             | Organisation      | Department         |
| ANYWHERE AVENUE INVERNESS I      | V2             | Delete        | 5               | Clinical Letter         | Community         | Accident & Emerger |
| 1231231 1111111103 REG002 Dr Lir | nc             | Un-Archive    | þ               | Ann Test RTF.rtf        | Belford Hospital  | Dietetics          |
| Folders                          |                | Stratenite    | )               | Referral                | Belford Hospital  | Dietetics          |
| - Accident & Emergency (1)       |                | Сору          | Ctrl+C          | Referral                | Caithness General | Clinical Radiology |
| Allergy (1)                      |                | Move Ctrl+X   | Ctrl+X 0        | Referral                | Belford Hospital  | General Medicine   |
| General Medicine (1)             |                |               | 0               | Referral                | Belford Hospital  | General Medicine   |
| - Immediate Care (1)             | 40             | Workflow      | 0               | Advice Response         | Raigmore Hospital | General Medicine   |
| - Pain (1)                       |                | Select All    | Ctrl+A 0        | Advice Response         | Raigmore Hospital | Allergy            |
| Referrals (29)                   |                |               | 0               | Advice Request          |                   |                    |
| Not in a folder (4)              |                |               | 27 Jul 10       | Attach 3 (.html).htm    | Raigmore Hospital | Cardiology         |
| All documents (29)               |                |               | 27 Jul 10       | Referral                | Raigmore Hospital | Cardiology         |
|                                  |                |               | 25 Jun 10       | Referral                | Raigmore Hospital | General Surgery    |
|                                  |                |               | 25 Jun 10       | Referral                | Raigmore Hospital | General Surgery    |

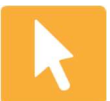

Each document will now have a tick box displayed on the left; click on the relevant documents you wish to include within the insurance report.

| Patient details                    | Documents | -38       |                       |                   |                    |
|------------------------------------|-----------|-----------|-----------------------|-------------------|--------------------|
| MS ANN OTHER TEST 11/11/1911 25    |           | Event     | Description           | Organisation      | Department         |
| WYWHERE AVENUE INVERNESS IV2 3FF   |           | 04 Jun 15 | Chinical Letter       | Community         | Accident & Emerg   |
| 231231 1111111103 REG002 Dr Dhdsay |           | 13 Oct 10 | Ann Test RTF.nt       | Belford Hospital  | Dietetics          |
| [adma:                             |           | 13 Oct 10 | Refertal              | Belford Hospital  | Dietetics          |
| - C Accident & Emergency (1)       |           | 12 Oct 10 | Referral              | Calthness General | Clinical Radiology |
| C Allergy (1)                      |           | 29 Sep 10 | Referral              | Belford Hospital  | General Medicine   |
| General Medicine (1)               | 0         | 29 Sep 10 | Referral              | Belford Hospital  | General Medicine   |
| Immediate Care (1)                 | 6 0       | 17 Sep 10 | Advice Response       | Raigmore Hospital | General Medicine   |
| D Pain (1)                         |           | 17 Sep 10 | Advice Response       | Raigmore Hospital | Allergy            |
| C Referrals (20)                   |           | 17 Sep 10 | Advice Request        |                   |                    |
| Motin a folder (4)                 | 0         | 27 Jul 10 | Attach 3 (.html).htm. | Raigmore Hospital | Cardiology         |
| C All dominants (50)               | 0         | 27 Jul 10 | Referral              | Raigmore Hospital | Cardiology         |
| - Ak doomalanda (38)               | 0         | 25 Jun 10 | Referral              | Raigmore Hospital | General Surgery    |
|                                    |           | 25 Jun 10 | Refercal              | Raigmore Hospital | General Surgery    |
|                                    | 0         | 10 Jun 10 | Referral              | Raigmore Hospital | Ear, Nose & Throa  |
|                                    |           | 10 Jun 10 | Referral              | Raigmore Hospital | Womens Health      |
|                                    | -         | A.4.4 A.4 | 10                    | - 1 11 N.C.       | -                  |

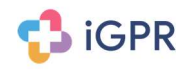

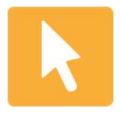

Once you have selected the documents, click on 'Selected Documents' at the top of the screen and select 'Print' from the drop-down menu. Once the print screen has loaded, click on 'Setup'.

|                     | Print Options                                   |
|---------------------|-------------------------------------------------|
| E                   | 🗍 Patient Entry                                 |
| E                   | ] Filing Details                                |
| E                   | Comments                                        |
| I                   | Full Audit Trail                                |
| 15                  | Document                                        |
| I                   | Print Tif Image Annotations                     |
| T                   | Use Alternative Printing                        |
|                     | Recommended for "Print To File" I.E PDF-Creator |
| 3 docun<br>Printer: | rents to print.<br>Print to IGPR                |
| Cotu                | Print Cancel                                    |

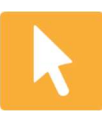

Click on the drop-down arrow on the name within the printer section and select the 'Print to iGPR' printer and click on 'Ok'.

| Name:                      | HP LaserJet 2200 Series PCL 5                                                    | <b>→</b>    | Properties    |
|----------------------------|----------------------------------------------------------------------------------|-------------|---------------|
| Status:<br>Type:<br>Where: | Easy PDF Creator<br>Fax<br>HP LaserJet 2200 Series PCL 5<br>PDFCreator<br>PDFill | 1000        |               |
| Comment:                   | Print to IGPR<br>Print to TIFF                                                   |             | Print to file |
| Print range                |                                                                                  | Copies      |               |
| o Al                       |                                                                                  | Number of c | opies: 1 🚔    |
| O Pages                    | from: to:                                                                        | -53         |               |
| Selection                  | on                                                                               | 123         | 123 V Collat  |

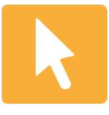

Click on 'Print' and the selected documents will now get converted to PDF and saved to the default location on your network drive. Your Health Board would have made you aware of this default location.

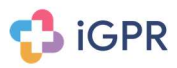

## Stage 2 - Import Docman documents into iGPR (Scotland)

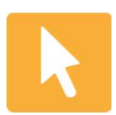

Open the iGPR report for the patient and click on the 'Attachments' tab.

| 🛟 iGPR          | Aviva TEMRI for Miss. Jane <sup>*</sup><br>Connected to EMIS Web - 2882 | Test<br>1                        | <b>a</b><br>Home                  | inbox s              | Cettings Help                |
|-----------------|-------------------------------------------------------------------------|----------------------------------|-----------------------------------|----------------------|------------------------------|
| Attachments     | ]                                                                       | Redaction Key Fi                 | ind and Redact Redact by Location | Redact User<br>Names | Redactions Only<br>View: Off |
| Questions       | Front Page<br>31-Dec-2019                                               | Test123                          |                                   |                      | (Hide)                       |
| Additional Info | GPR ID<br>Client Name                                                   | Niche:5083<br>Miss Jane Test (F) |                                   |                      | <b>IGPR</b>                  |

Once in the attachments screen click on the "Add More Attachments" button.

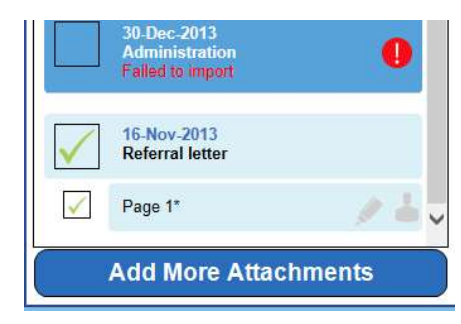

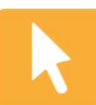

Select the "Import Docman Files (Scotland)" button.

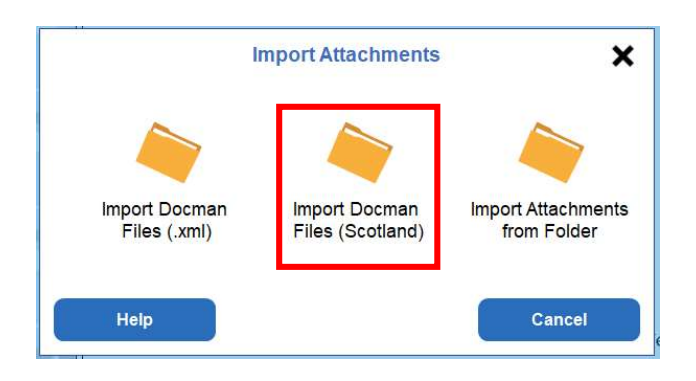

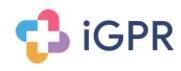

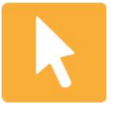

You will now be presented with an "Add Attachments" Screen. The "Delete iGPRDA attachments after import" is ticked by default. Click on the "Add" button to which will then load up a Windows File Explorer screen.

|              | No chan        | Add Attach   | <mark>ments</mark><br>o your clinical sy | stem        |                 |
|--------------|----------------|--------------|------------------------------------------|-------------|-----------------|
| Date: 02 Ja  | anuary 2020    |              | User:                                    |             |                 |
| Term: Scann  | ed Document [9 | b30.]        |                                          |             |                 |
| Text:        |                |              |                                          |             |                 |
| Attachment I | ist:           |              | Delete iGPRD                             | A attachmer | nts after impor |
| Name         | Size           | Last Changed | Path                                     |             | Add<br>Remove   |
| Cance        | I              |              |                                          |             | Confirm         |

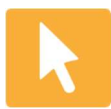

Navigate to the folder location where your documents are saved (Your Health Board would have made you aware of this location).

| ganise 🔻 New folder                                                                                               |            |                  |                 |       |    |
|----------------------------------------------------------------------------------------------------|------------|------------------|-----------------|-------|----|
|                                                                                                    |            |                  | 8               | 🔳     | 0  |
| 👌 Music 🔷 🔨                                                                                                    | Name       | Date modified    | Туре            | Size  |    |
| Pictures                                                                                                    | 🛃 iGPRDA   | 02/01/2020 16:29 | Adobe Acrobat D | 28 KB | Ĕ. |
| Pixel 3                                                                                                    | ▲ iGPRDA_2 | 02/01/2020 16:29 | Adobe Acrobat D | 28 KB |    |
| Videos                                                                                                    | A iGPRDA_3 | 02/01/2020 16:29 | Adobe Acrobat D | 28 KB |    |
| Windows (C:)                                                                                                    | igprda_4   | 02/01/2020 16:29 | Adobe Acrobat D | 28 KB |    |
| Governance (G:)<br>jgenders (\\nh-s<br>Infrastructure (I:)<br>Release Manage<br>Development (T<br>Company Files ( |            |                  |                 |       |    |

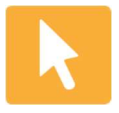

Select all of the files in this folder by single clicking on a document (this will change the colour) and then pressing CTRL-A on the keyboard, this will then automatically select all documents. Once all documents are selected, click on the 'Open' button.

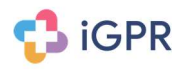

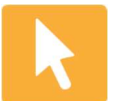

You will now return to the 'Add Attachments' screen, displaying the file names to be imported into iGPR. Click 'Confirm' to import the files.

| Date: 02 Janua   | ary 2020 <u></u> , |              | User:                 |                   |
|------------------|--------------------|--------------|-----------------------|-------------------|
| Term: Scanned I  | Document [9b30     | ).]          |                       |                   |
| Text:            |                    |              |                       |                   |
| Attachment list: |                    |              | ☑ Delete iGPRDA attac | hments after impo |
| Name             | Size               | Last Changed | Path                  | Add               |
| iGPRDA.pdf       | 27.8 KB            | 02-Jan-2020  | W:\Jake\User Doc      |                   |
| iGPRDA_2.pdf     | 27.8 KB            | 02-Jan-2020  | W:\Jake\User Doc      | Remove            |
| iGPRDA_3.pdf     | 27.8 KB            | 02-Jan-2020  | W:\Jake\User Doc      |                   |
| iGPRDA_4.pdf     | 27.8 KB            | 02-Jan-2020  | W:\Jake\User Doc      |                   |
|                  |                    |              |                       |                   |
|                  |                    |              |                       |                   |

It is recommended that you do not untick the 'Delete iGPRDA attachments after import'. If unselected it is down to the practice to manually remove any exported attachments out of the folder location configured by your health board.